# Указания за промяна на статична парола за плащания в интернет с банкова карта

Уважаеми клиенти,

За да извършите промяна на първоначално издадената статична парола за сигурни плащания в интернет с банковата Ви карта, която сте получили в плик заедно с ПИН кода на карта или чрез СМС, е необходимо да спазвате следните стъпки:

## 1 СТЪПКА: Достъпвате линка: https://3ds.borica.bg/BACB

- На първия екран въведете пълния номер, изписан на лицевата страна на Вашата банкова карта;
- Натиснете бутона "Продължи"
- Веднага след това ще получите SMS с еднократна динамична парола от 6 цифри, която се използва в СТЪПКА 2

-

| БАКБ |  |
|------|--|

#### Защитете Вашата карта онлайн

Вашата карта е регистрирана в програмата 3D-Secure с цел защита при ползване онлайн.

След регистрация и активиране на картата Ви в 3D програмата, издателят ще изисква Вашето потвърждение за трансакциите в онлайн магазини, които са сертифицирани да приемат 3D плащания.

#### Въведете номера на Вашата карта и натиснете "Продължи"

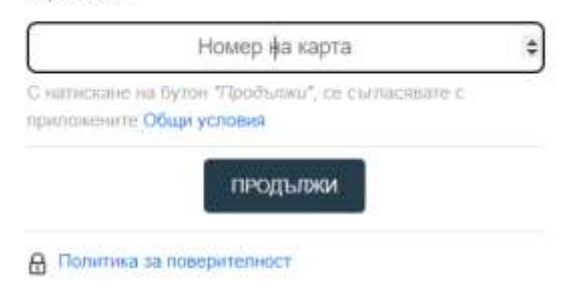

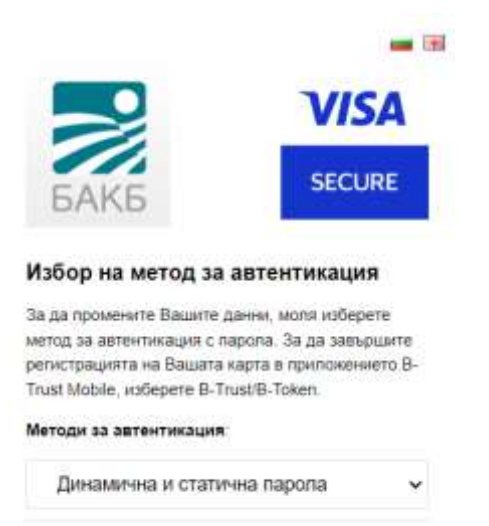

## 2 СТЪПКА:

- В първото поле въведете получената с SMS динамична парола от 6 цифри;
- Във второто поле въведете първоначално получената статична парола за регистрация, която се състои от 6 цифри

продължи

• Натиснете бутона "Продължи"

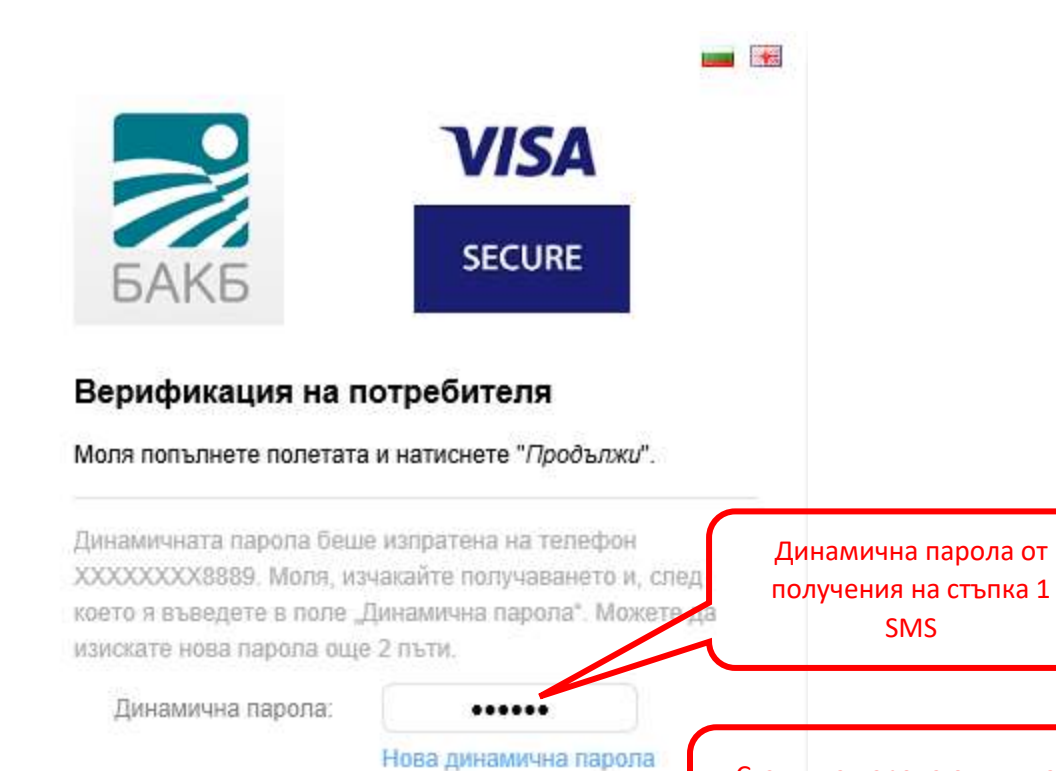

продължи

Статична парола от плика с ПИН или от SMS

#### 3 СТЪПКА:

- Създайте нова постоянна парола;
- Потвърдете отново създадената парола;

3D-Secure статична

парола:

- Изберете език на менюто;
- Въведете лично съобщение за валидация на Вашата самоличност, което ще излиза винаги при плащания онлайн;
- Натиснете бутон "Запази"

| ~    | VISA   |  |
|------|--------|--|
| БАКБ | SECURE |  |

#### Промени твоите 3D-Secure параметри

| Нова 3D-Secure<br>статична парола*: |                                        |
|-------------------------------------|----------------------------------------|
| Потвърдн парола".                   | (                                      |
| Мобилен номер*                      | хххооооооохх                           |
| Език:                               | Български 🗸                            |
| Пично съобщение*                    | XXXXXXXXXXXXXXXXXXXXXXXXXXXXXXXXXXXXXX |
| идължително лолегов                 |                                        |

При правилно въведени потребителски данни, на екрана ще получите съобщение, че промяната на Вашата парола е успешна!

## Моля, не забравяйте да зададете език на менютата и лично съобщение!

При възникнали въпроси и необходимост от съдействие, можете да се свържете с нас на телефон: +359 2 9058 364, 326, 312 или на имейл адрес: <u>cards@bacb.bg</u>.